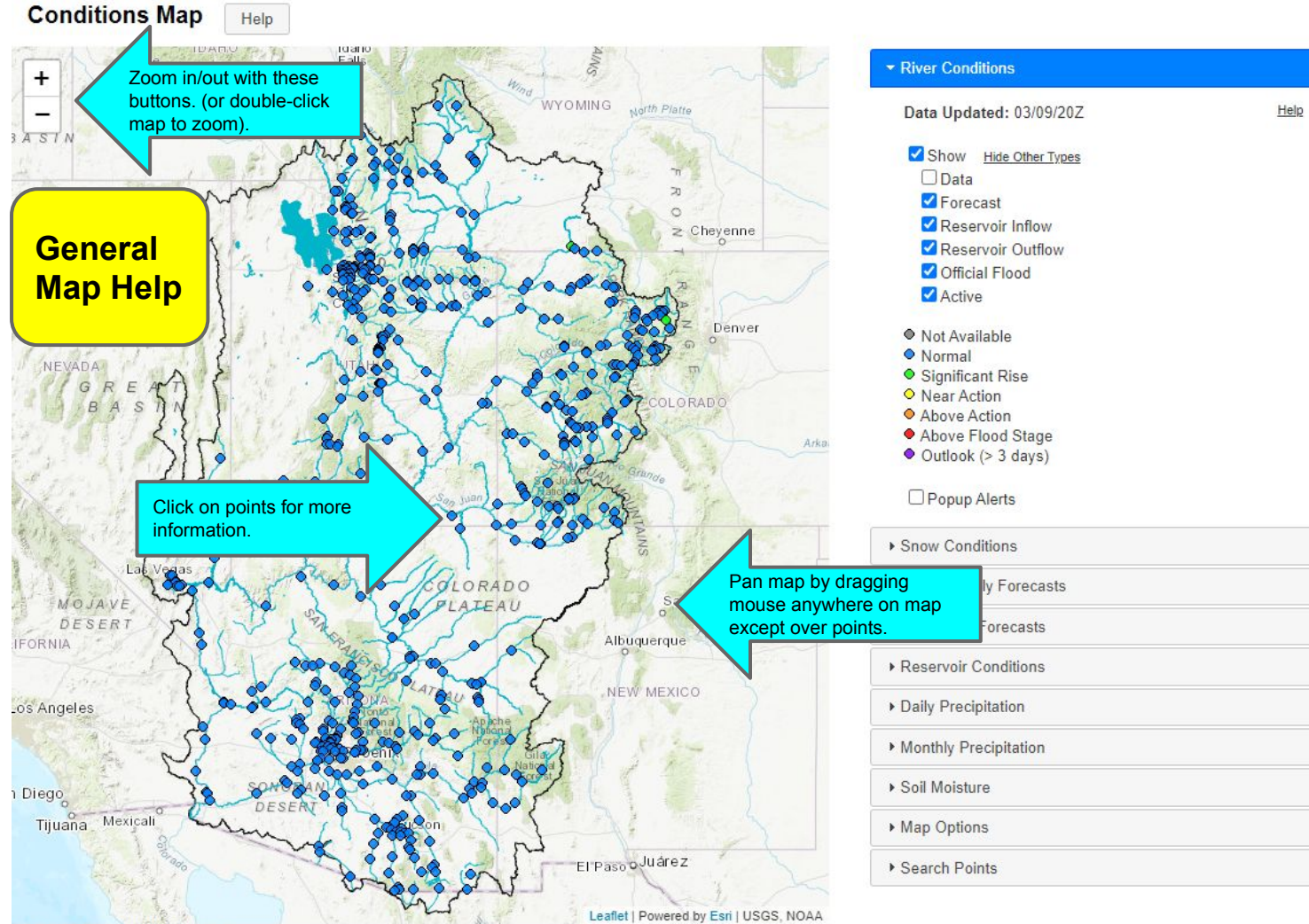

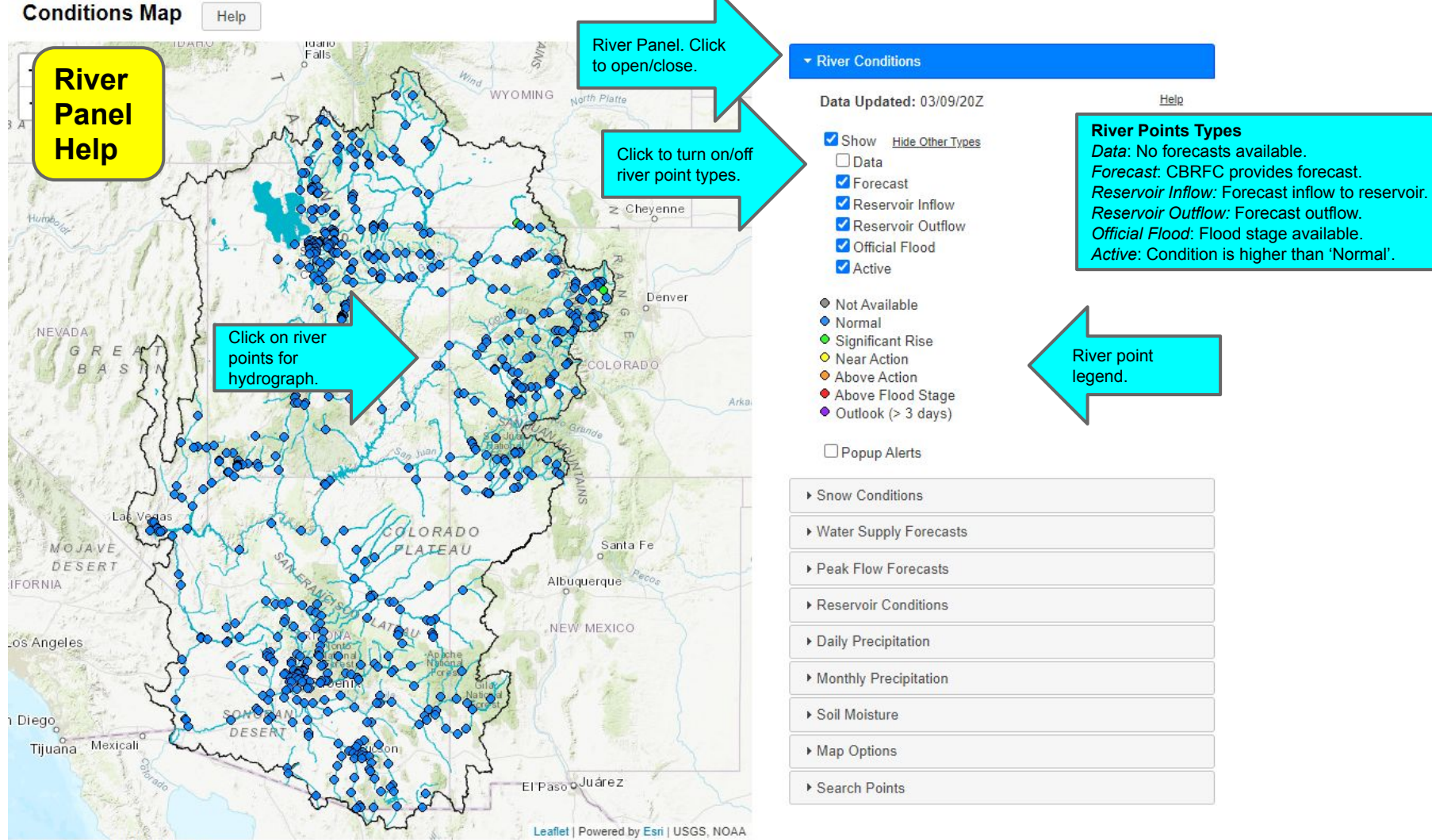

1 1 07 01 110 5 7

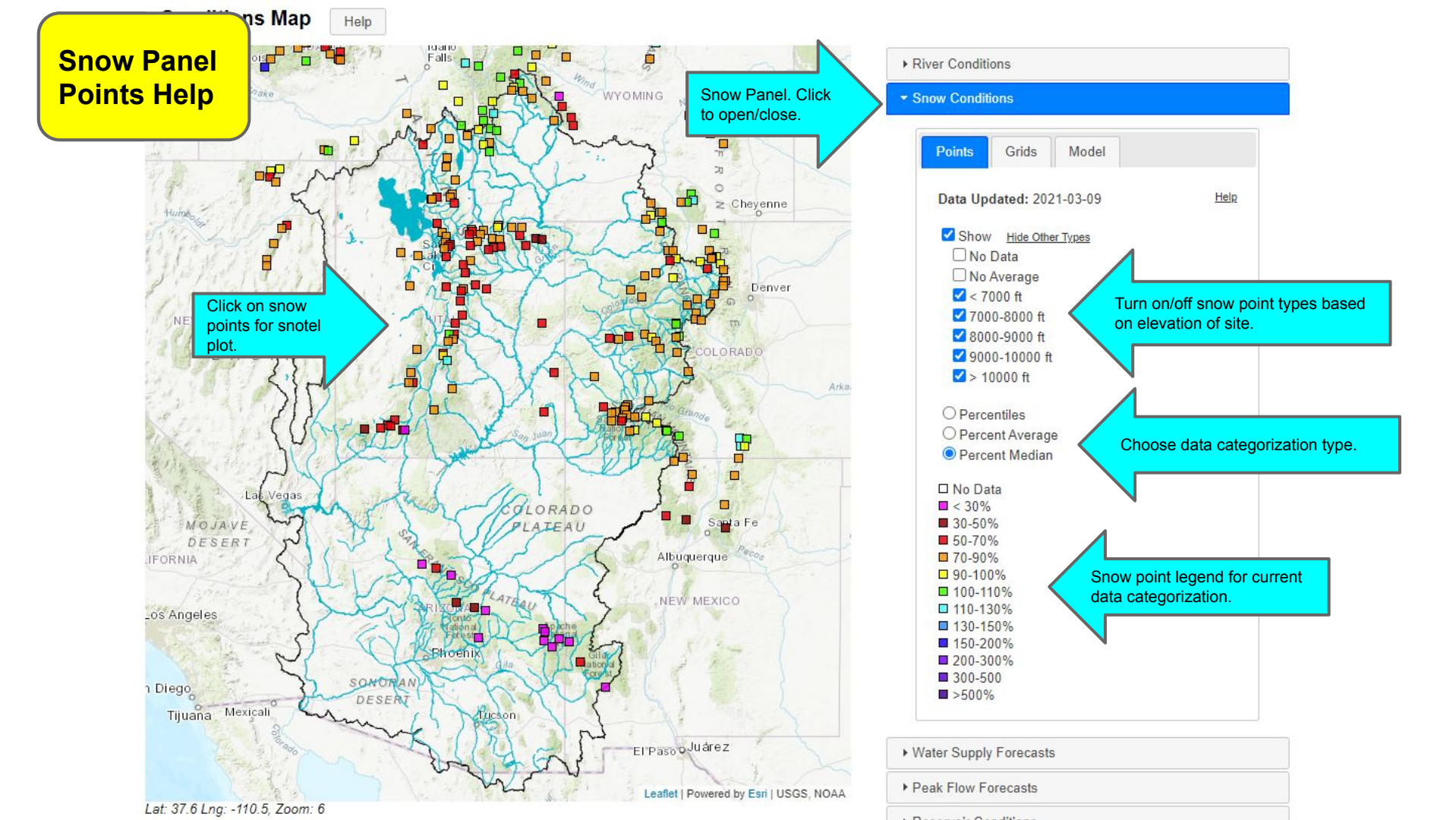

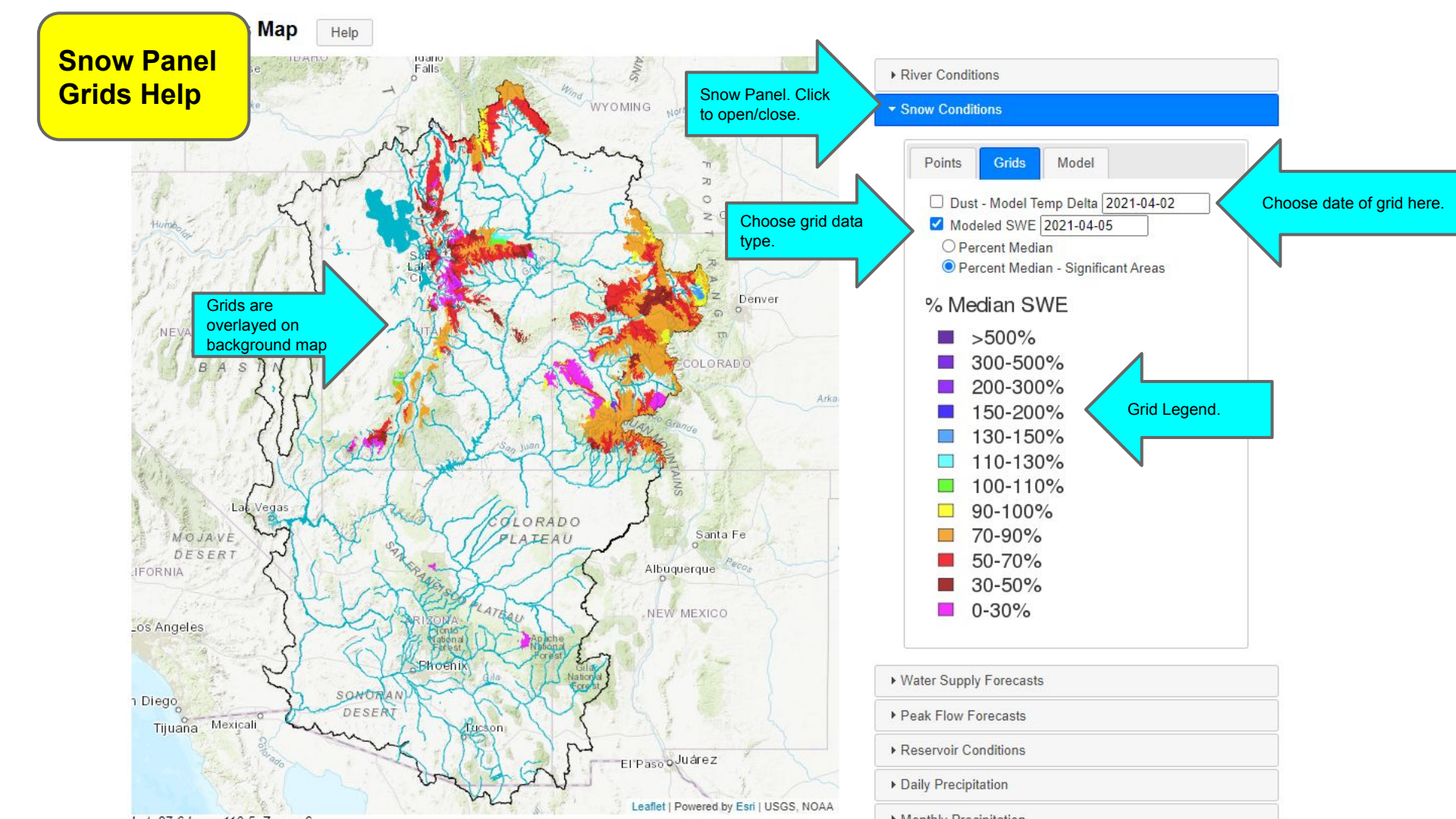

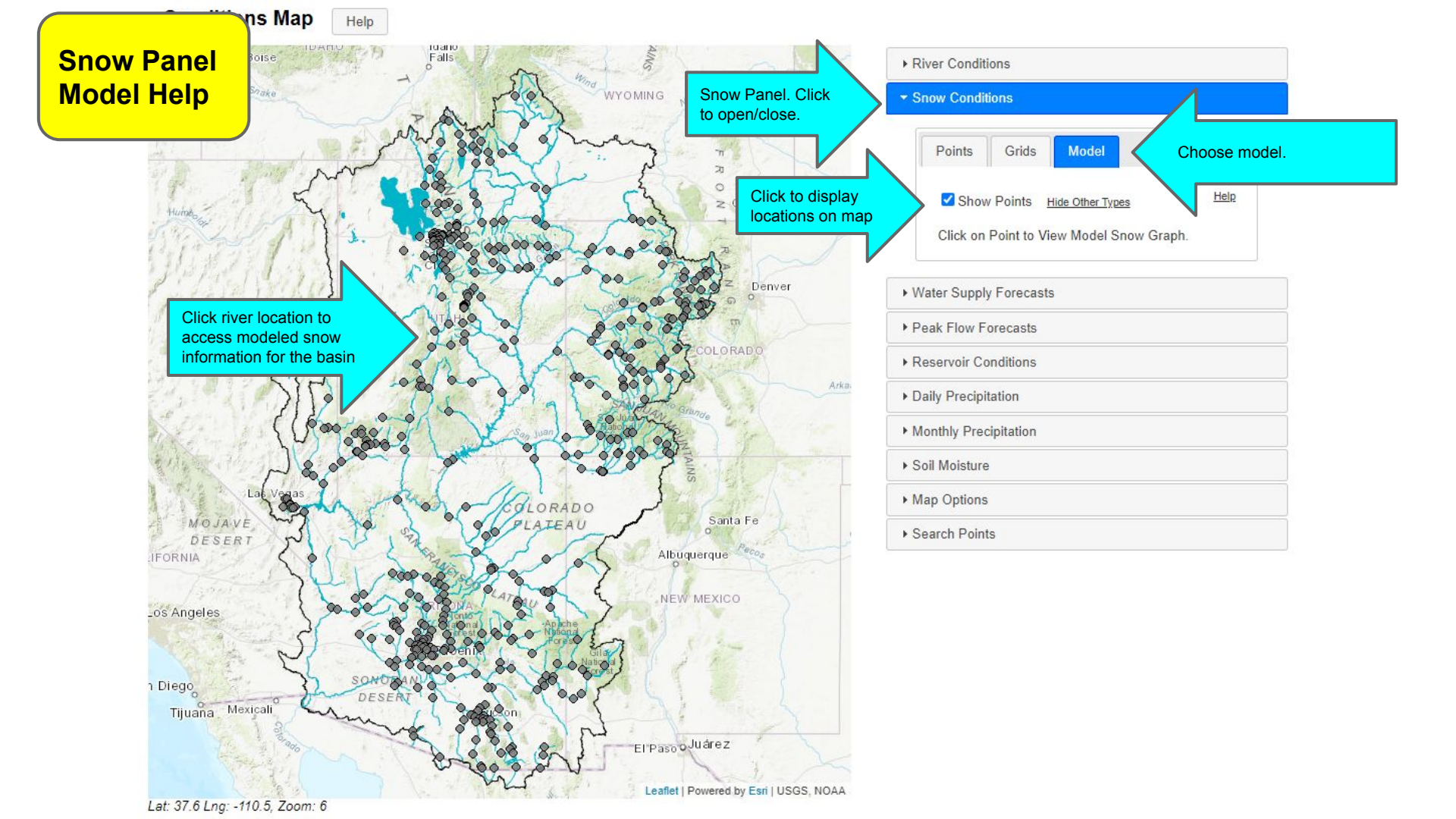

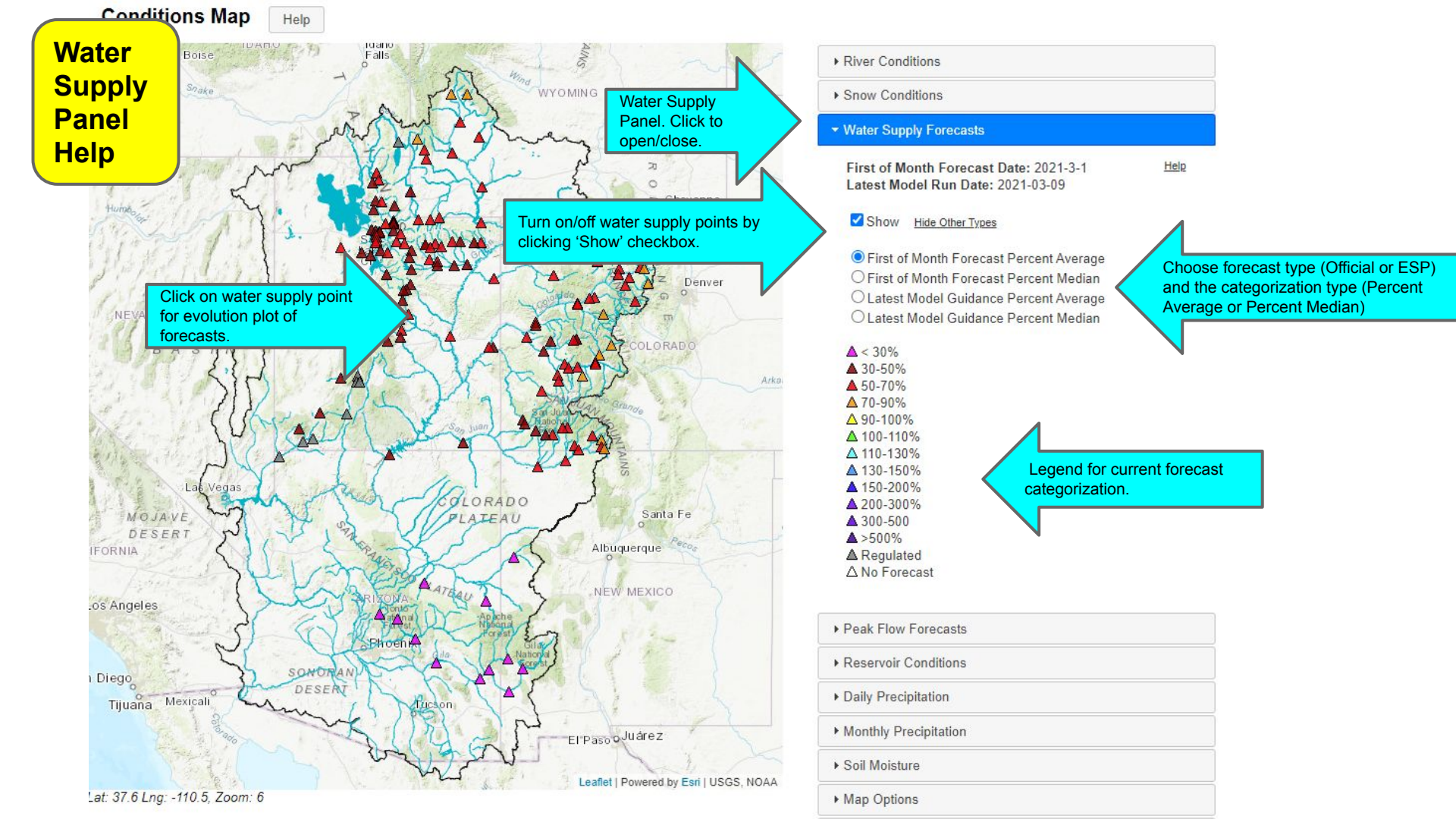

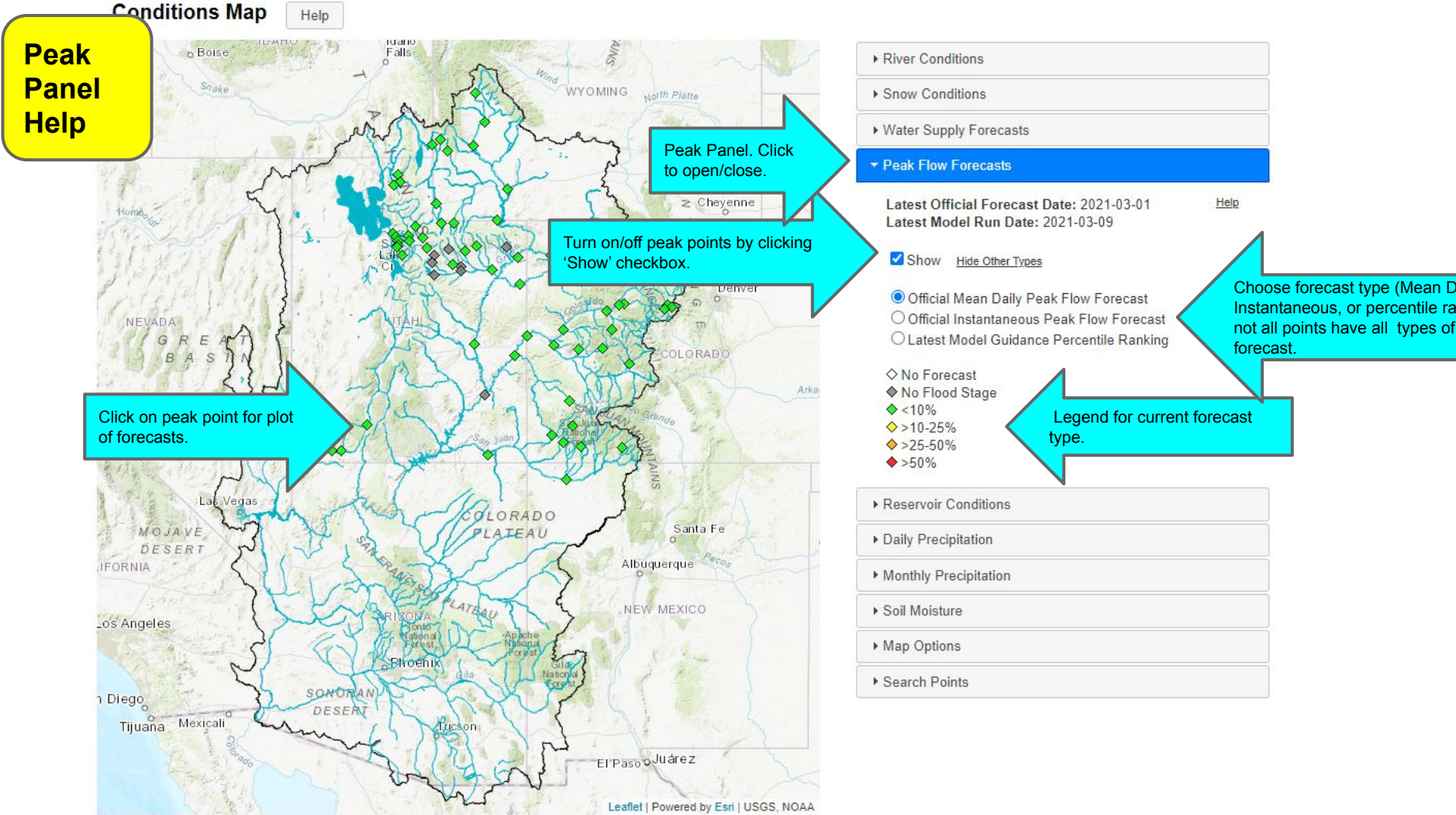

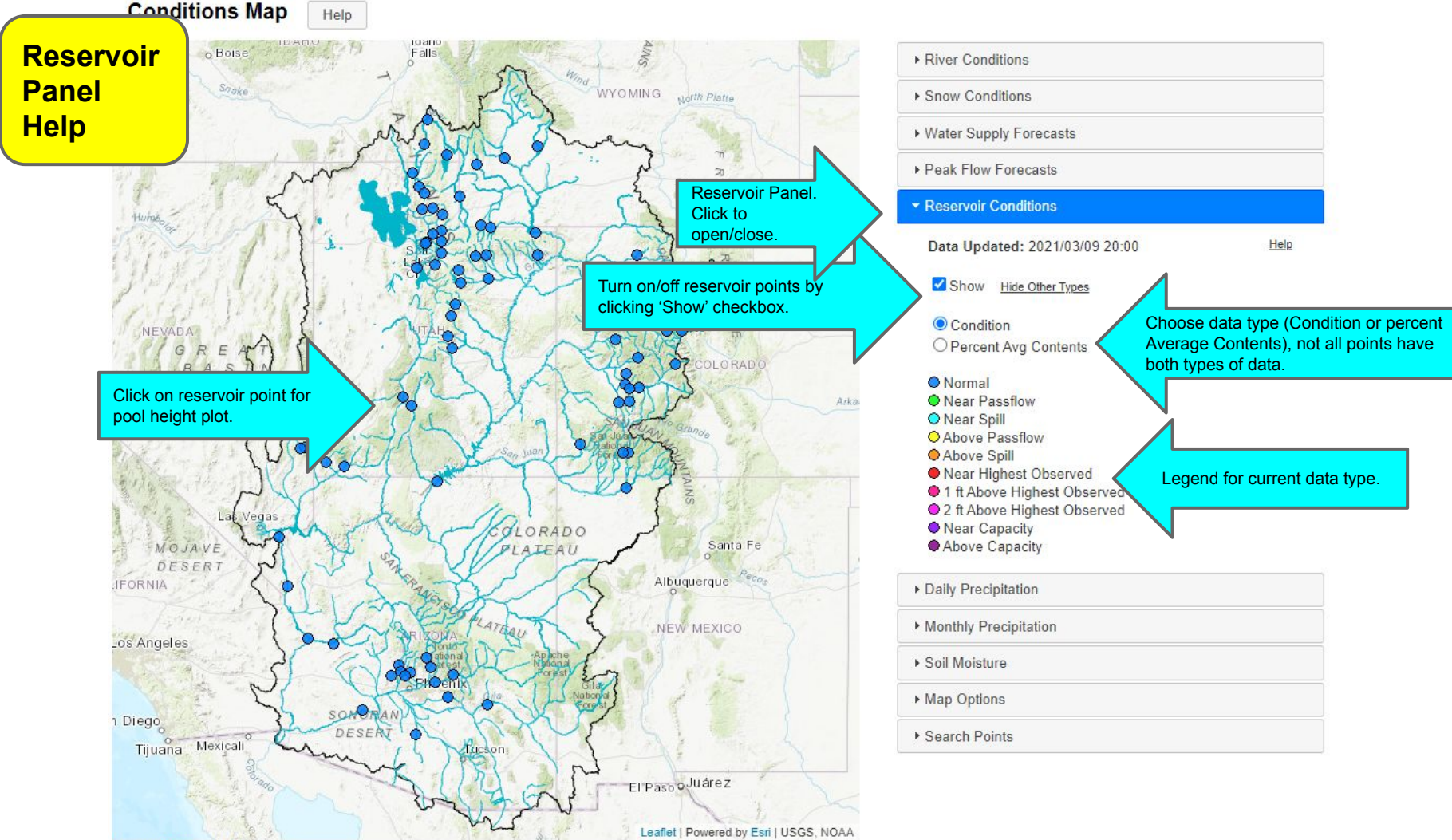

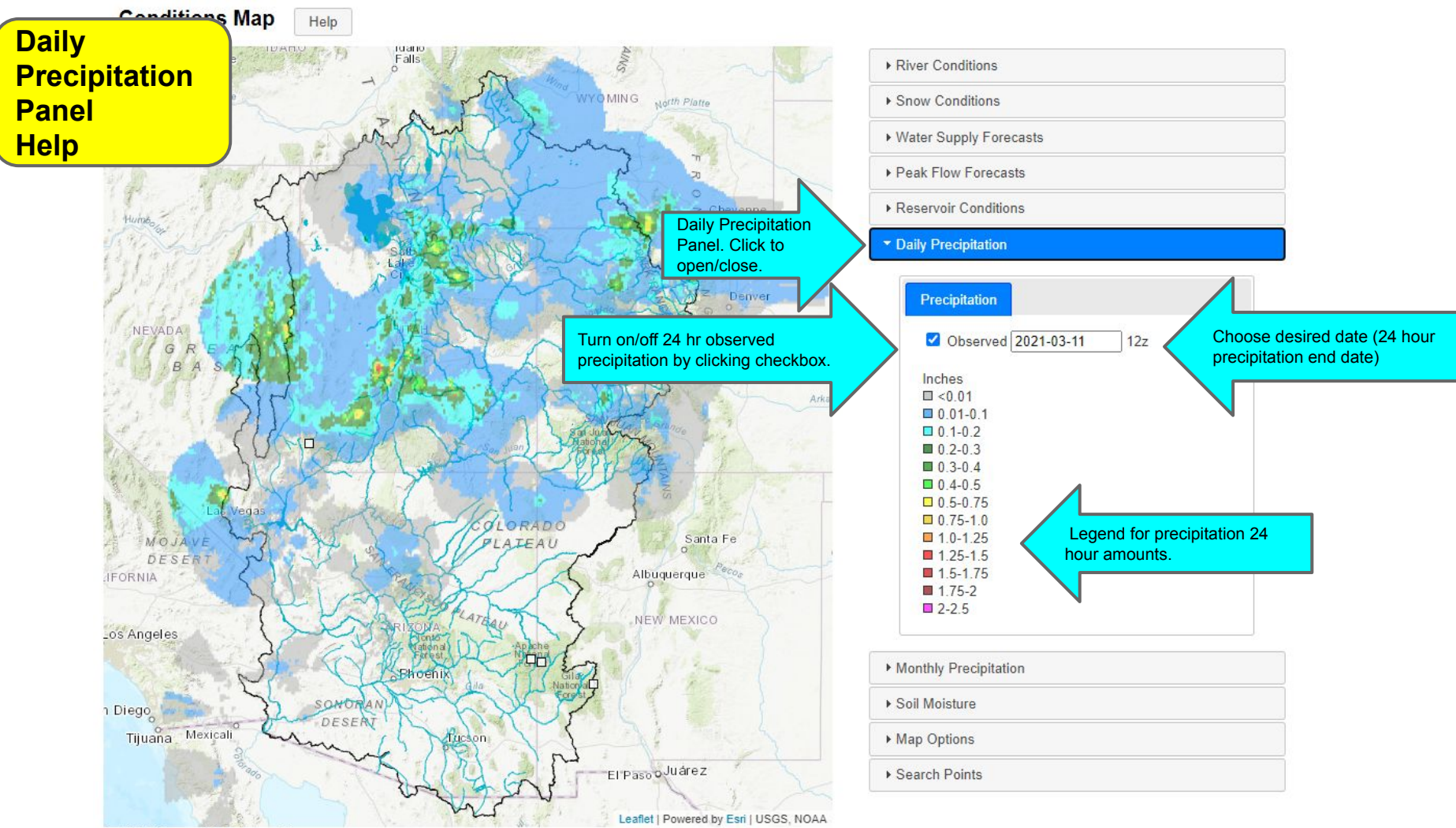

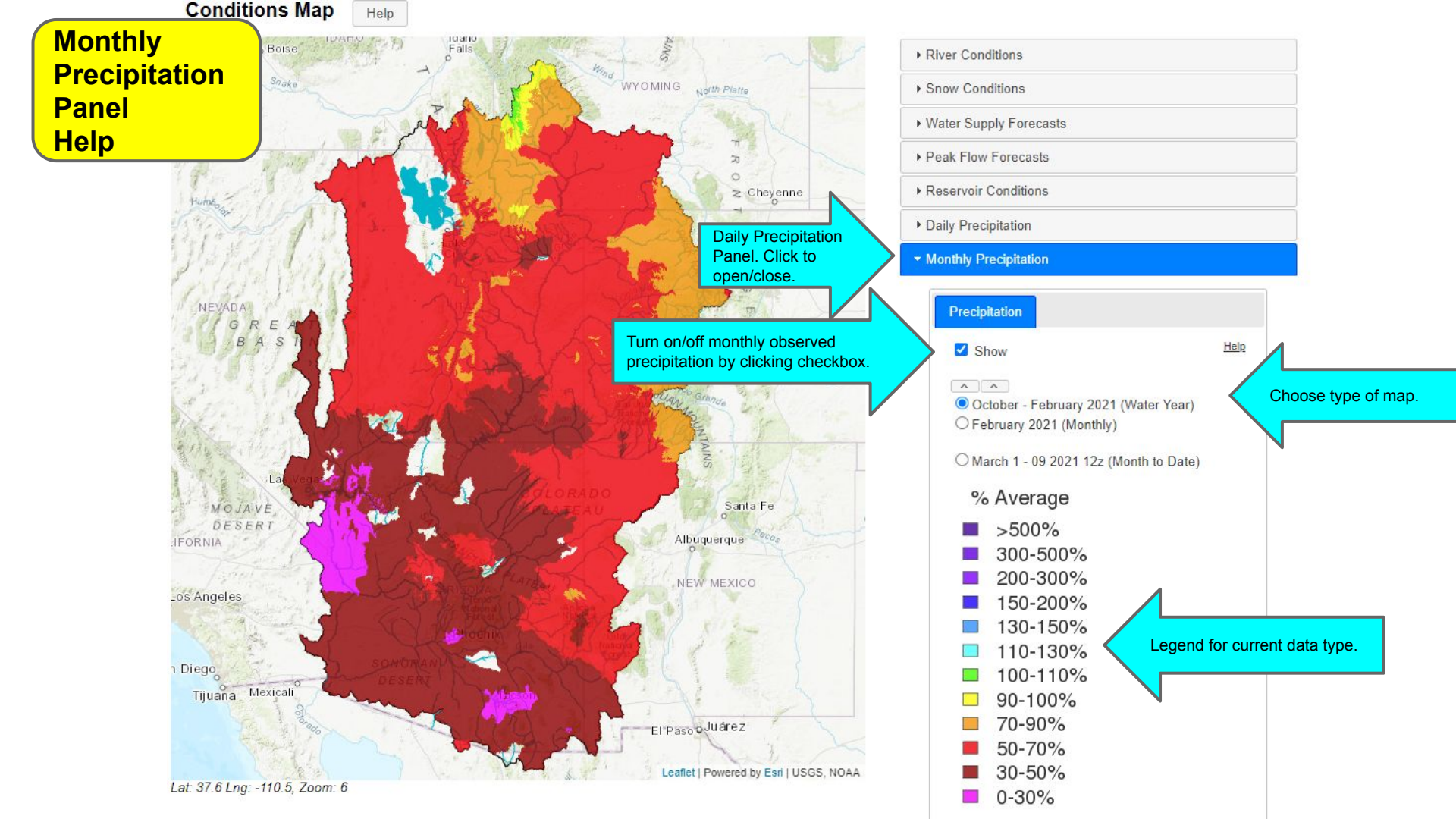

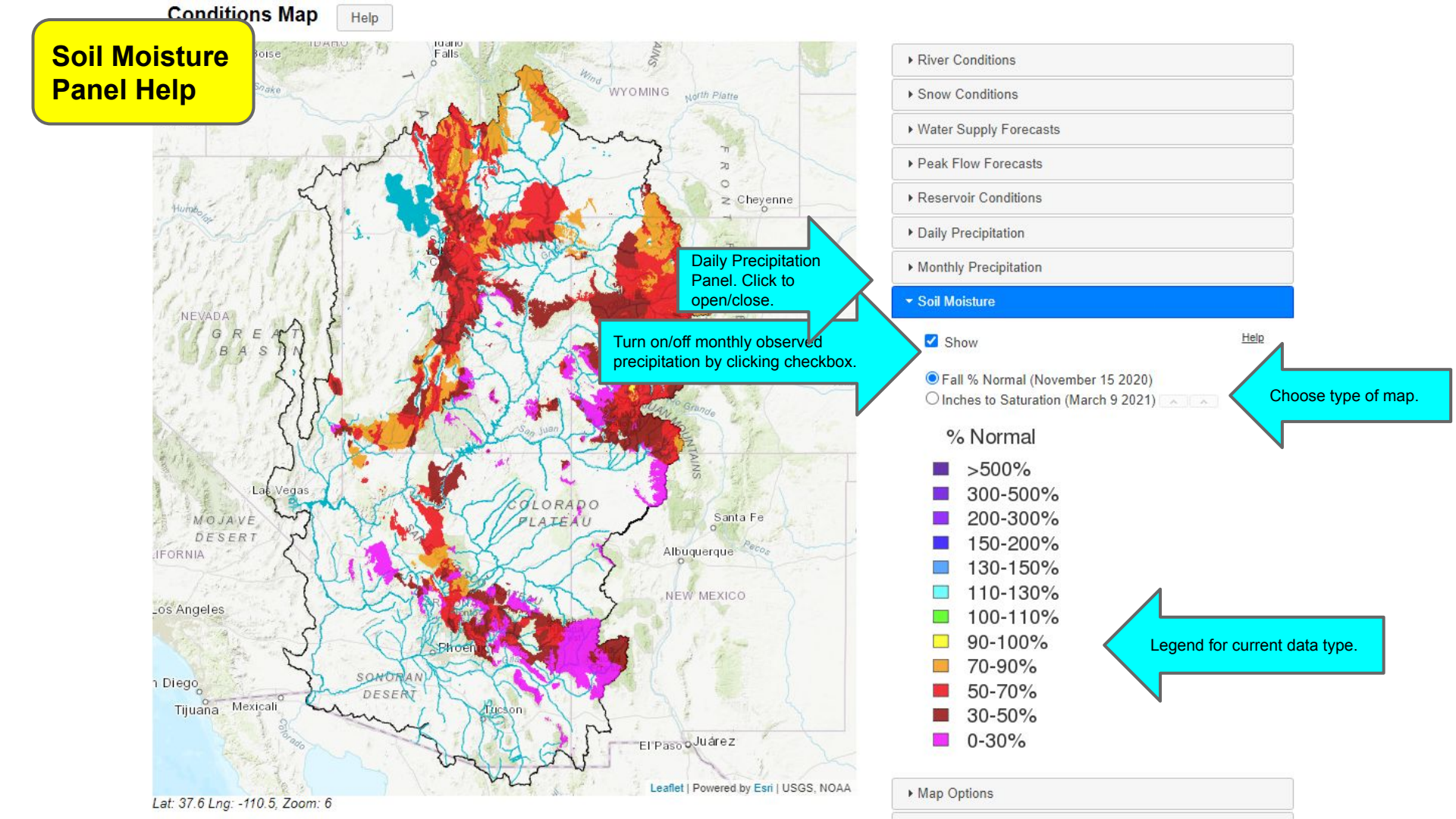

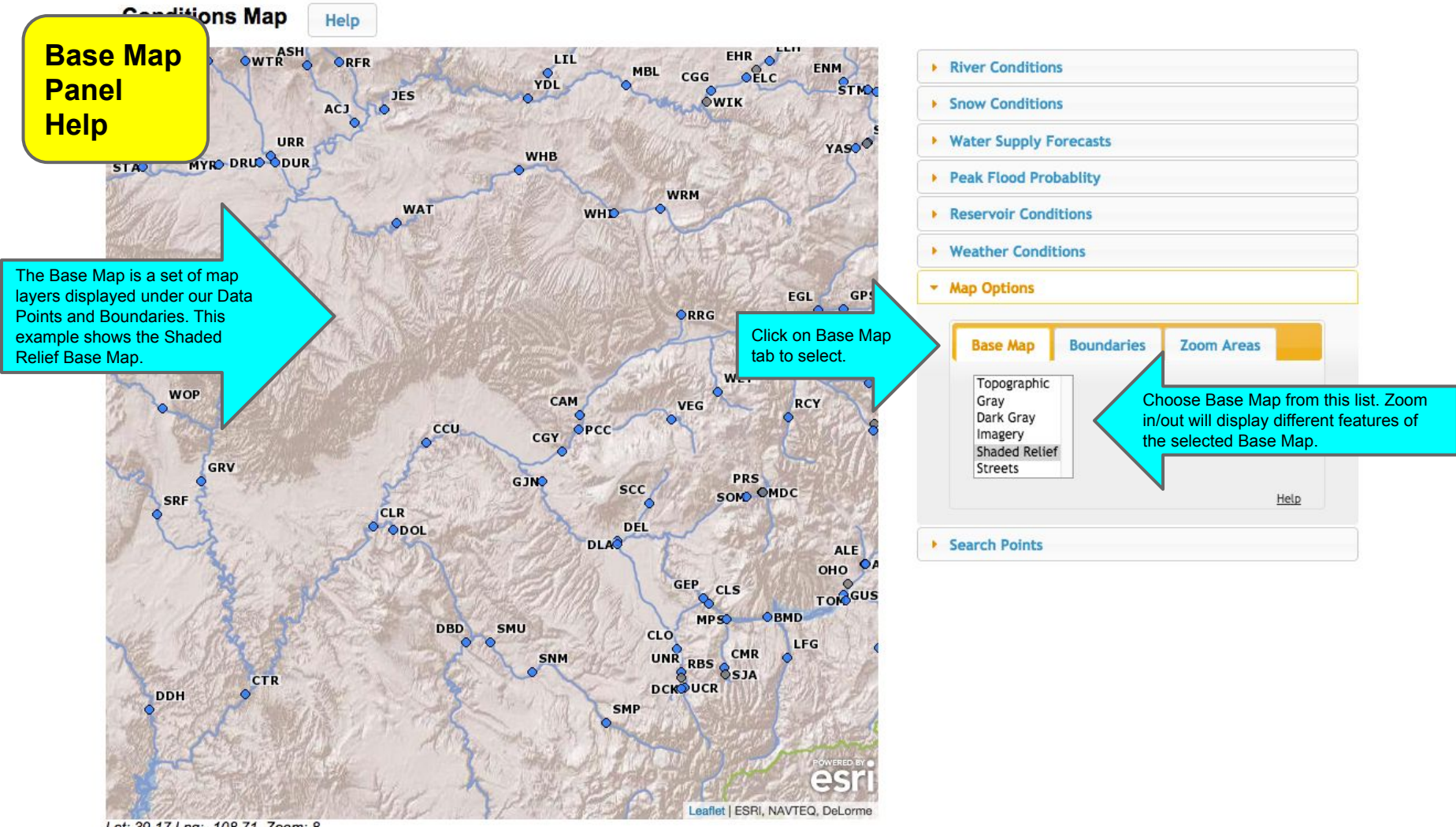

Lat: 39.17 Lng: -108.71, Zoom: 8

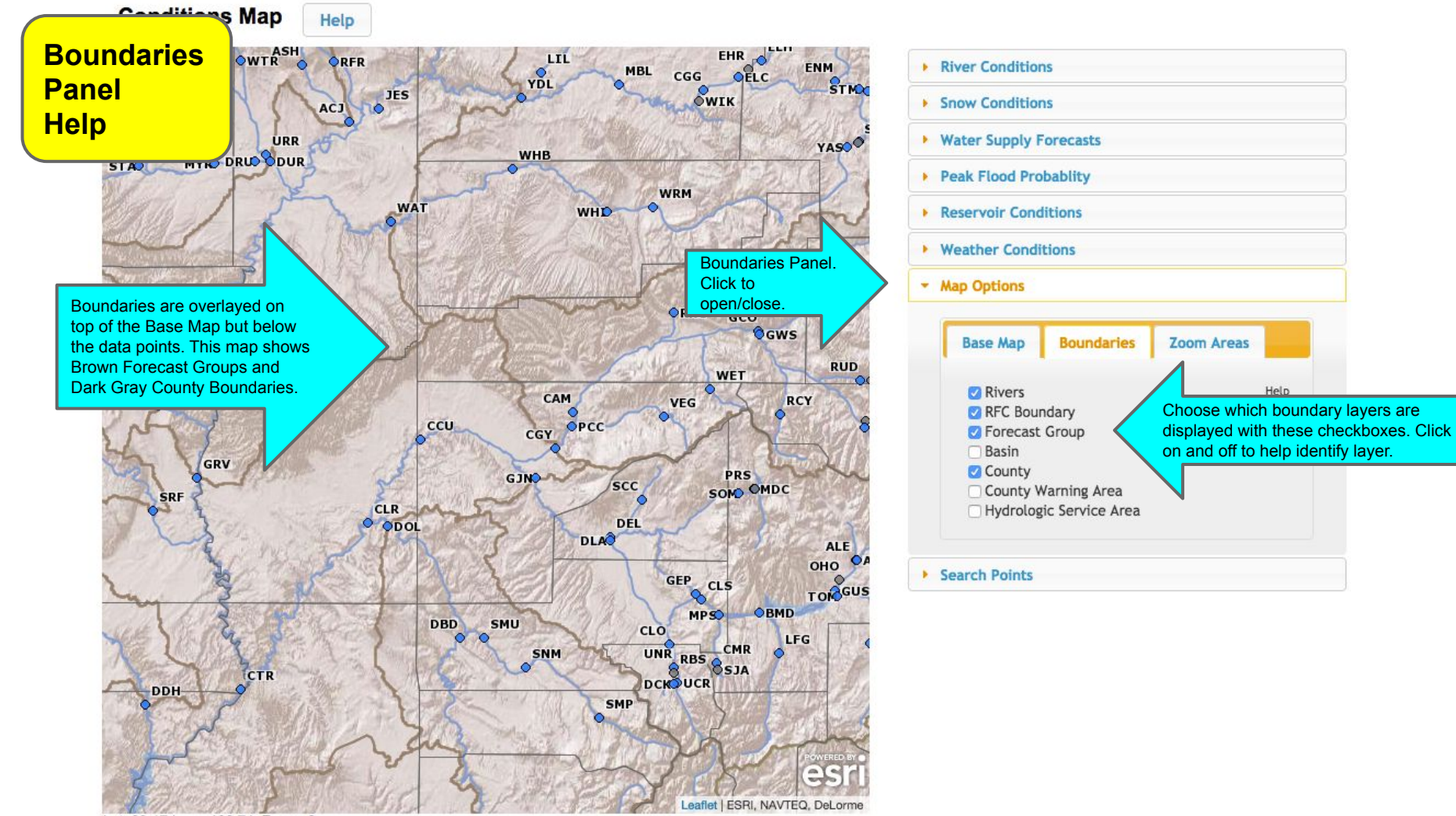

Lat: 39.17 Lng: -108.71, Zoom: 8

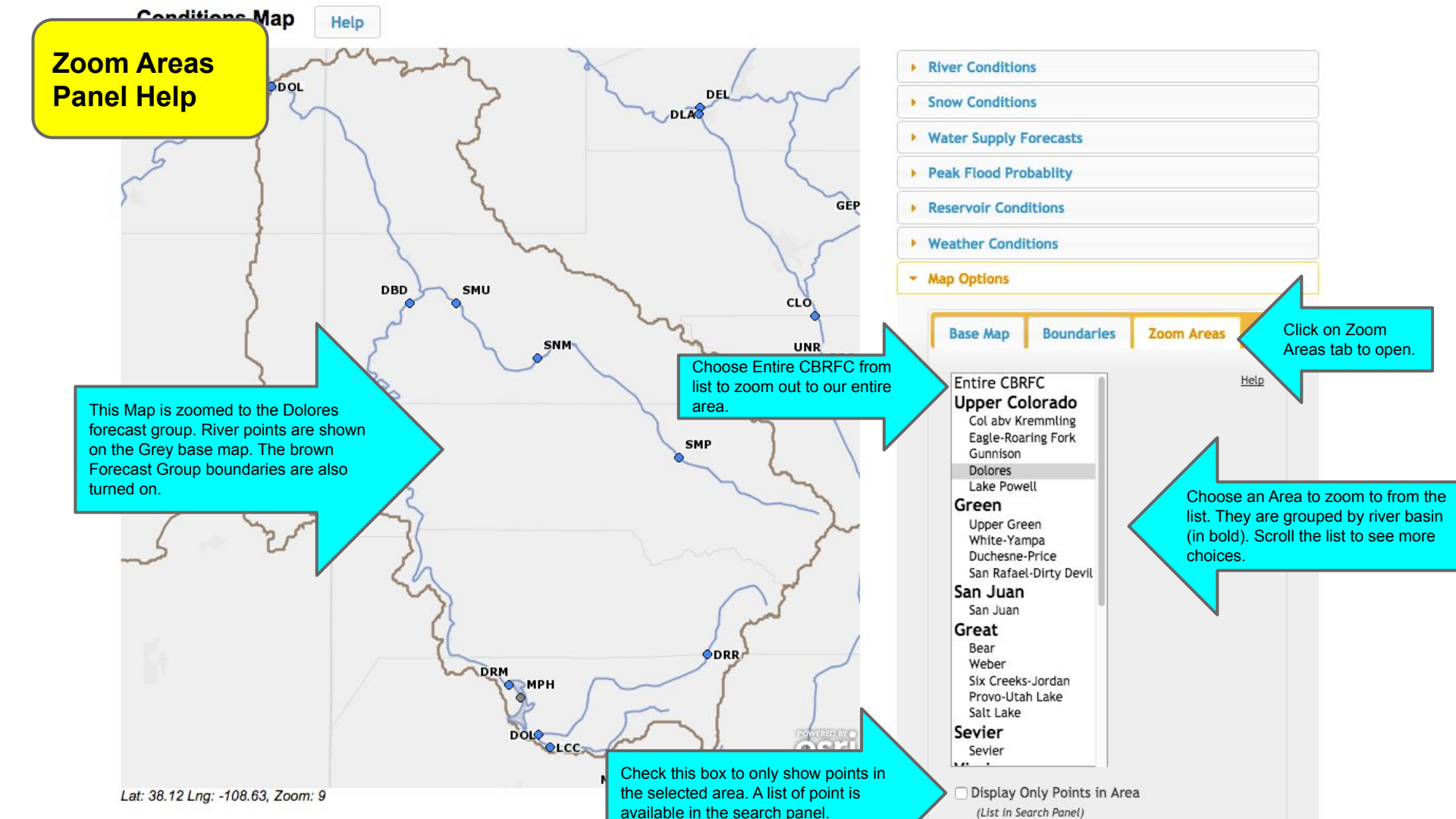

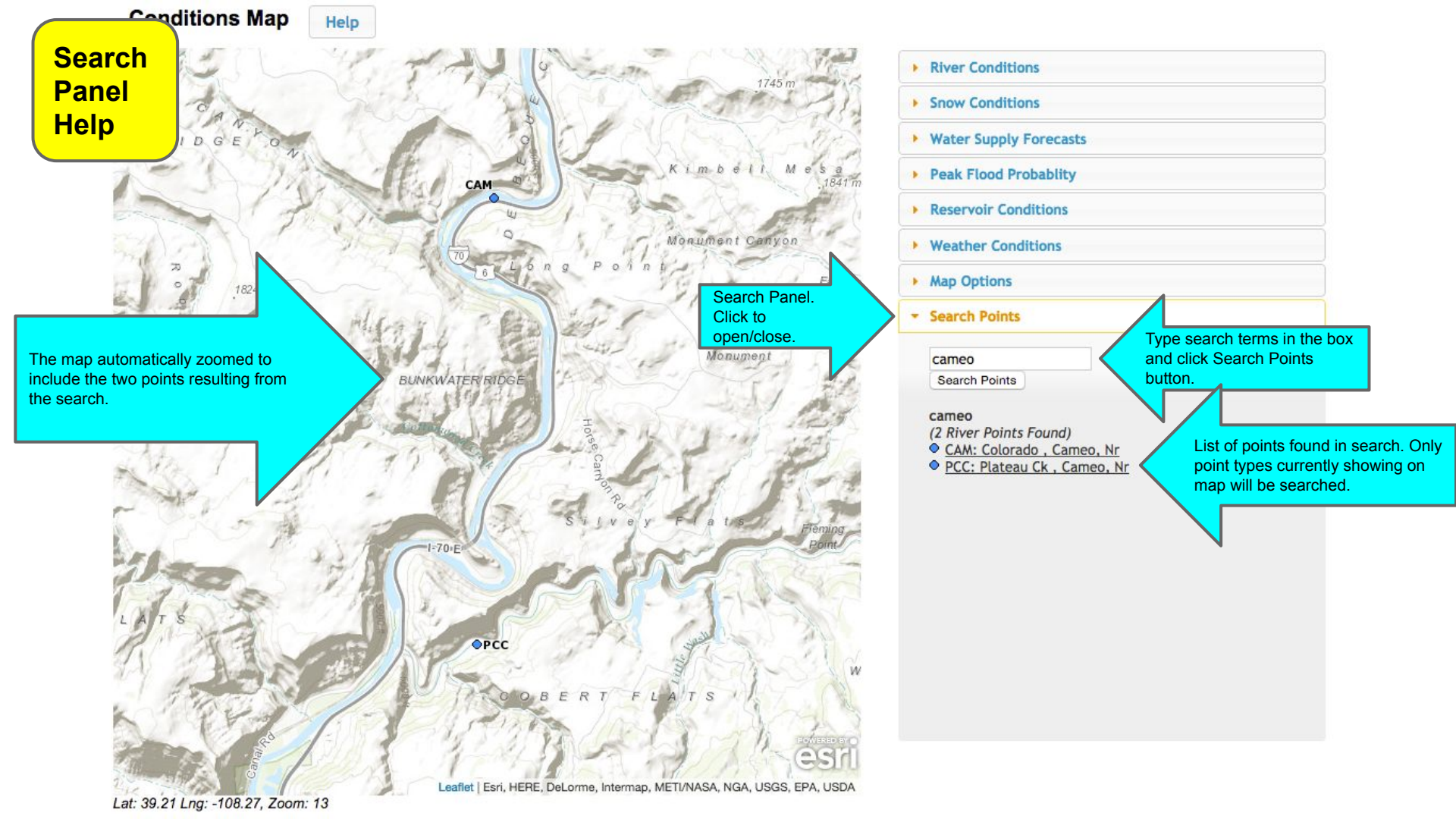